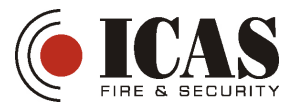

# **ICAS RS485 MONITOR**

### 1 Maskinvare og Software

1.1 Maskinvare

PC behov: - en USB port - minimum 10MB ledig minne på hard disk

Interface:ICAS RS485(DS-LCD)Støtter enhet:μCU-LCD,

1.2 Software

Programmet er laget og testet for Windows 10.

#### 2 Tilkobling

+9V – 0V – A – B tilkobles mellom enhetene DS-LCD og LCD-panelet Enheten DS-LCD kobles deretter til PC via USB-kabel.

#### **3** Start programmet

Kjør programmet ICAS\_RS485\_Monitor-xxyy.exe, hvor xyy er versjonsnummer. Start vindu kommer opp. Koble enheten DS-LCD til PC.

## 1. Legg inn egendefinert navn på hvert enkelt system (sentral).

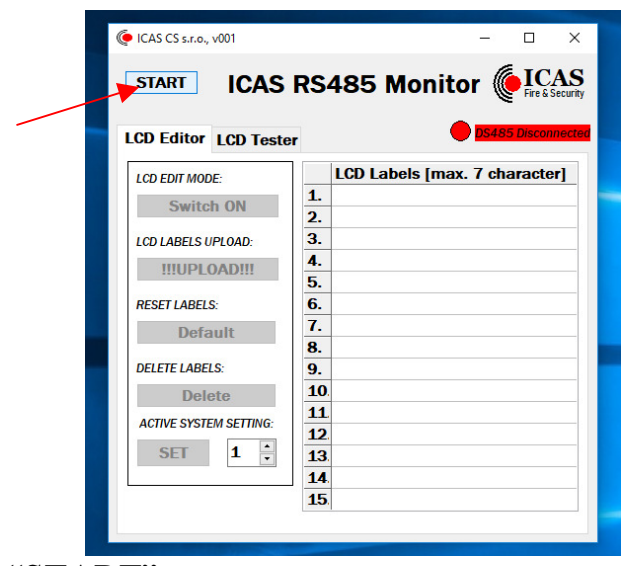

Trykk på knappen "START".

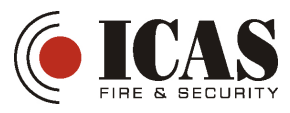

| ICAS CS 5.7.0., V001       STOP     ICAS                                                                                                    | - C ×<br>RS485 Monitor (FICAS                                                                                                    |  |
|----------------------------------------------------------------------------------------------------|----------------------------------------------------------------------------------------------------|--|
| LCD Editor LCD Teste<br>LCD EDIT MODE:<br>Switch ON<br>LCD LABELS UPLOAD:<br>IIIU Connect RS<br>RESET LA<br>DELETE LABELS:<br>DELETE LABELS:<br>DELETE LABELS:<br>SET 1 ÷ | LCD Labels [max. 7 character]           1.           2.           3.           4           S485 Device and press Close           Close           8.           9.           10           11.           12.           13.           14.           15. |  |

Følgende melding kommer opp: "Connect RS485 Device…". Når status "DS485 Connected" : Trykk knappen "Close".

| (e) ICA                 | ICAS RS485                                                                                                    | - • ×<br>Monitor Fire & Security |
|-------------------------|----------------------------------------------------------------------------------------------------|----------------------------------|
| LCD<br>LCd<br>Re<br>Del | Editor       LCD Tester         DEDIT MODE:       Switch ON         Switch ON       DLABELS UPLOAD:         IIIUPLOAD!!!       Set LABELS:         Default       R         LETE LABELS:       Delete         STIVE SYSTEM SETTING:       SET         SET       1 | stem Labels Edit                 |

Velg "System Labels Edit" Trykk "Switch on"

På LCD-IQ skifter nå teksten til: "LABEL EDIT? Y/N" Trykk samtidig på knapp 1 og 3 (BACK+NEXT) på LCD-IQ Teksten skifter til: "LABEL DOWNLOAD..."

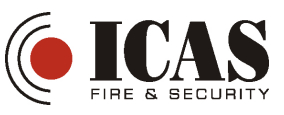

| ICAS CS 5.1.0., V002  |                              |
|-----------------------|------------------------------|
| STOP ICAS             | RS485 Monitor (ICAS          |
|                       |                              |
| CD Editor LCD Tester  | DS485 Connected              |
| LOD TOSICI            |                              |
| LCD EDIT MODE:        | System Labels [max. 7 char.] |
| Switch OFF            | 1. Oppg. 1                   |
| Switch OFF            | 2. Oppg. 2                   |
| LCD LABELS UPLOAD:    | 3. Leil. 1                   |
| IIIUPI OADIII         | 4. Leil. 2                   |
|                       | 5. Hansen                    |
| RESET LABELS:         | 6. Olsen                     |
| Default               | 7.                           |
|                       | 8.                           |
| DELETE LABELS:        | 9.                           |
| Delete                | 10.                          |
| ACTIVE SYSTEM SETTING | 11                           |
|                       | 12                           |
| SEI 1                 | 13                           |
|                       | 14.                          |
|                       | 15                           |

Legg inn navn på hvert system (sentral). F.eks: Oppgang 1, Oppgang 2... Trykk deretter knappen "!!!UPLOAD!!!"

| ICAS CS s.r.o., v002   | – 🗆 X                         |
|------------------------|-------------------------------|
| STOP ICAS              | RS485 Monitor Fire & Security |
| LCD Editor LCD Teste   | r DS485 Connected             |
| LCD EDIT MODE:         | System Labels [max. 7 char.]  |
| Switch OFF             | 1. Oppg. 1                    |
| LCD LABELS UPLOAD:     | 2. Oppg. 2<br>3. Leil. 1      |
| !!!UPLOAD!!!           | 4. Leil. 2                    |
| RESET LABELS:          | Transmiting                   |
| Default                | 8                             |
| DELETE LABELS:         | 9.                            |
| Delete                 | 10                            |
| ACTIVE SYSTEM SETTING: | 11                            |
| SET 1                  | 12                            |
|                        | 13                            |
|                        | 14.                           |
|                        | 10.                           |

Programmet starter nå opplasting av navn på systemene.

Dette indikeres ved vinduet "Transmiting...". Forsvinner nå opplasting er ferdig Trykk deretter knappen "Switch OFF"

Trykk til slutt på knappen "STOP"

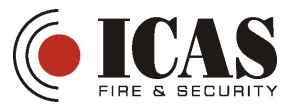

2. Legg inn egendefinerte navn på hver enkelt enhet.

| ( | ICAS CS s.r.o., v001                                                | - 🗆 X                         |
|---|---------------------------------------------------------------------|-------------------------------|
|   | START ICAS RS                                                       | S485 Monitor ELCAS            |
|   | LCD EDIT MODE:                                                      | LCD Labels [max. 7 character] |
|   | IIIUPLOADIII     4       RESET LABELS:     6       Default     7    |                               |
|   | DELETE LABELS: 9<br>Delete 1<br>ACTIVE SYSTEM SETTING: 1<br>SFT 1 1 | 0<br>1<br>2<br>2              |
|   |                                                                     | 5<br>5                        |

Trykk på knappen "START".

| ICAS CS s.r.o., v001 — 🗆 🗙                                                                                            |
|----------------------------------------------------------------------------------------------------|
| STOP ICAS RS485 Monitor FreeSecurity                                                                                  |
| LCD Editor LCD Tester                                                                                                 |
| LCD EDIT MODE:<br>Switch ON LCD Labels [max. 7 character] LCD Labels [max. 7 character] LCD Labels [max. 7 character] |
| LCD LABELS UPLOAD:                                                                                                    |
| RESET LA Close                                                                                                    |
| DELETE LABELS:     9.       Delete     10.       ACTIVE SYSTEM SETTING:     11.                                       |
| SET 1 1 11<br>13<br>14<br>15                                                                                          |

Følgende melding kommer opp: "Connect RS485 Device…". Trykk knappen "Close".

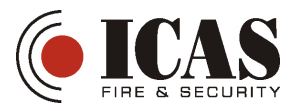

| ICAS CS s.r.o., v002   | – 🗆 X              |
|------------------------|--------------------|
| STOP ICAS RS4          | 85 Monitor ( ICAS  |
| LCD Editor LCD Tester  | ES485 Connected    |
| LCD EDIT MODE:         |                    |
| Switch ON              |                    |
| LCD LABELS UPLOAD:     |                    |
| !!!UPLOAD!!!           |                    |
| RESET LABELS:          | System Labels Edit |
| Default                |                    |
| DELETE LABELS:         | Room Labels Edit   |
| Delete                 |                    |
| ACTIVE SYSTEM SETTING: |                    |
| SET 1                  |                    |
|                        |                    |
|                        |                    |
|                        |                    |

Velg "Room Labels Edit"

Trykk "Switch on"

På LCD-IQ skifter nå teksten til: "LABEL EDIT? Y/N" Trykk samtidig på knapp 1 og 3 (BACK+NEXT) på LCD-IQ Teksten skifter til: "LABEL DOWNLOAD..."

| ( ICAS CS s.r.o., v002<br>STOP                                                                                                    | RS485 Monitor                                                                                                    |  |
|----------------------------------------------------------------------------------------------------|----------------------------------------------------------------------------------------------------|--|
| LCD Editor       LCD Tester         LCD EDIT MODE:       Switch OFF         LCD LABELS UPLOAD:       Image: Constraint of the second second sec | Room Labels [max. 7 char.]         1. Stue         2. Gang         3. Entre         4. Leil 1         5. Leil 2         6. HB 101         7. Stu 101         8. Gng 101         9. Sov 101         10         11         12         13         14         15 |  |

Legg inn navn på hvert rom (enhet). F.eks: Stue, Gang, Leil 1, HB 101, Stu 101, ... Trykk deretter knappen "!!!UPLOAD!!!"

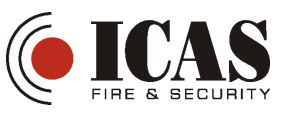

| ICAS CS s.r.o., v002   | - 0                        |
|------------------------|----------------------------|
| STOP ICAS              | RS485 Monitor 🌘 ICA        |
| CD Editor LCD Teste    | DS485 Connect              |
| LCD EDIT MODE:         | Room Labels [max. 7 char.] |
| Switch OFF             | 1. Stue                    |
| LCD LABELS UPLOAD:     | 3. Entre                   |
| !!!UPLOAD!!!           | 4. Leil 1                  |
| RESET LABELS:          | Transmiting                |
| Default                | 8 Gng 101                  |
| DELETE LABELS:         | 9. Sov 101                 |
| Delete                 | 10.                        |
| ACTIVE SYSTEM SETTING: | 11                         |
| SET 1                  | 13                         |
|                        | 14.                        |
|                        | 46                         |

Programmet starter nå opplasting av navn på rommene (enhetene). Dette indikeres ved vinduet "Transmiting...". Forsvinner nå opplasting er ferdig Trykk deretter knappen "Switch OFF"

Trykk til slutt på knappen "STOP"

08/07/20 Icas RS485 Monitor

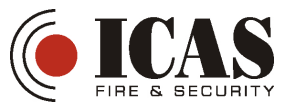

**3. Sett hvilket system (sentral) LCD-panelet skal hente detaljert info fra.** (Dersom det bare er en sentral i installasjonen, trenger man ikke gjennomføre denne operasjonen, da LCD-panelet står på system 1 fra fabrikk).

|   | ( ICAS CS s.r.o., v001 | – 🗆 X                         |
|---|------------------------|-------------------------------|
|   | START ICAS             | RS485 Monitor ELCAS           |
|   | LCD EDIT MODE:         | LCD Labels [max. 7 character] |
|   | Switch ON              | 2.                            |
|   | LCD LABELS UPLOAD:     | 3.                            |
|   | !!!UPLOAD!!!           | 4.                            |
|   |                        | 5.                            |
|   | RESET LABELS:          | 6.                            |
|   | Default                | 8                             |
| _ | DELETE LABELS:         | 9.                            |
|   | Delete                 | 10                            |
|   | ACTIVE SYSTEM SETTING: | 11                            |
|   |                        | 12                            |
|   |                        | 13                            |
|   | <u> </u>               | 15                            |
|   |                        |                               |
|   |                        |                               |

Trykk på knappen "START".

| 🌘 ICAS CS s.r.o., v001 — 🗆 🗙                                    |
|-----------------------------------------------------------------|
| STOP ICAS RS485 Monitor FICAS                                   |
| LCD Editor LCD Tester                                           |
| LCD EDIT MODE:<br>Switch ON LCD Labels [max. 7 character] 1. 2. |
| LCD LABELS UPLOAD:                                              |
| Close                                                           |
| DELETE LABELS: 9.<br>Delete 10.<br>11.                          |
| ACTIVE SYSTEM SETTING:<br>SET 1 1 13.<br>14                     |
| 15                                                              |

Følgende melding kommer opp: "Connect RS485 Device…". Trykk knappen "Close".

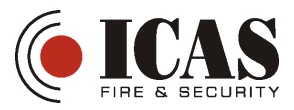

| STOP ICAS RS485 Monitor     ICD Editor ICD Tester     ICD EDIT MODE:   Switch ON   ICD LABELS UPLOAD:   IUUPLOAD!!!   RESET LABELS:   Default   Delete   ACTIVE SYSTEM SETTING:   SET     1 |
|----------------------------------------------------------------------------------------------------|
| LCD Editor LCD Tester   Dofalls Connected     LCD EDIT MODE:   Switch ON   LCD LABELS UPLOAD:   INUPLOAD!!!   RESET LABELS:   Default   Delete   ACTIVE SYSTEM SETTING:   SET     1         |
|                                                                                                    |

Trykk "Switch on"

På LCD-IQ skifter nå teksten til: "LABEL EDIT? Y/N" Du skal nå <u>IKKE</u> trykke på knapp 1 og 3 (BACK+NEXT) på LCD-IQ

| ( ICAS CS s.r.o., v002                                                            | ×                                      |  |
|-----------------------------------------------------------------------------------|----------------------------------------|--|
| <br>STOP ICAS RS485                                                               | Monitor                                |  |
| LCD Editor LCD Tester                                                             | DS485 Connected                        |  |
| LCD EDIT MODE:  Switch OFF LCD LABELS UPLOAD:  IIIUPLOADIII RESET LABELS: Default | iystem Labels Edit<br>Room Labels Edit |  |
| DELETE LABELS:<br>Delete<br>ACTIVE SYSTEM SETTING:<br>SET 2                       |                                        |  |

Velg hvilket system nr dette LCD-panelet skal hente/vise detaljert info fra. Trykk knappen "SET" Trykk knappen "Switch OFF"

Trykk knappen "STOP"

Trekk ut USB-kontakten fra PC og koble deretter fra LCD-panelet fra DS-LCD